# Configurazione dei servizi supplementari sui telefoni IP serie SPA300/SPA500

## Obiettivo

Il SIP (Session Initiation Protocol) è un protocollo di segnalazione utilizzato per creare, gestire e terminare sessioni in una rete IP. Il SIP è un meccanismo per la gestione delle chiamate. Consente inoltre di stabilire la posizione dell'utente e prevede la negoziazione delle funzionalità in modo che tutti i partecipanti a una sessione possano concordare le funzionalità da supportare e consente di modificare le funzionalità di una sessione mentre è in corso.

Nei telefoni IP SPA sono disponibili molti servizi avanzati, noti come servizi supplementari o servizi Star. Tutti questi servizi sono facoltativi.

L'obiettivo di questo articolo è spiegare come configurare i servizi supplementari sui telefoni IP serie SPA300/SPA500.

#### Dispositivi interessati

·SPA serie 300 IP Phone

·SPA serie 500 IP Phone

### Configurazione motivo LED chiave di linea

Nota: sui telefoni IP serie SPA300 o SPA500, usare i tasti di navigazione per andare a Amministrazione dispositivi > Impostazioni controllo chiamate > Protocollo di segnalazione > SIP.

Passaggio 1. Usare l'utility di configurazione Web per scegliere Admin Login > Advanced > Voice > Phone. Viene visualizzata la pagina *Telefono*:

| General                |           |                       |        |
|------------------------|-----------|-----------------------|--------|
| Station Name:          |           | Station Display Name: |        |
| Voice Mail Number:     |           |                       |        |
| BluePhone              |           |                       |        |
| Bluetooth Mode:        | Phone 👻   | Line:                 | 5 💌    |
| Short Name:            |           | User Friendly ID:     |        |
| PIN Code:              | *******   |                       |        |
| Line Key 1             |           |                       |        |
| Extension:             | 1 💌       | Short Name:           | \$USER |
| Share Call Appearance: | private 💌 |                       |        |
| Extended Function:     |           |                       |        |
| Line Key 2             |           |                       |        |
| Extension:             | 1 💌       | Short Name:           | \$USER |
| Share Call Appearance: | private 💌 |                       |        |
| Extended Function:     |           |                       |        |
| Line Key 3             |           |                       |        |
| Extension:             | 1 💌       | Short Name:           | \$USER |
| Share Call Appearance: | private 💌 |                       |        |
| Extended Function:     |           |                       |        |
| Line Key 4             |           |                       |        |
| Extension:             | 1         | Short Name:           | \$USER |
| Share Call Appearance: | private 💌 |                       |        |

#### Passaggio 2. Scorrere verso il basso fino all'area Servizi supplementari.

| Trunk No Service LED:  |                    | Trunk Reserved LED:               |       |  |
|------------------------|--------------------|-----------------------------------|-------|--|
| Trunk In-use LED:      |                    |                                   |       |  |
| Supplementary Services |                    |                                   |       |  |
| Conference Serv:       | yes 💌              | Attn Transfer Serv:               | yes 💌 |  |
| Blind Transfer Serv:   | yes 💌              | DND Serv:                         | yes 💌 |  |
| Block ANC Serv:        | yes 💌              | Call Back Serv:                   | yes 💌 |  |
| Block CID Serv:        | yes 💌              | Secure Call Serv:                 | yes 💌 |  |
| Cfwd All Serv:         | yes 💌              | Cfwd Busy Serv:                   | yes 💌 |  |
| Cfwd No Ans Serv:      | yes 💌              | Paging Serv:                      | yes 💌 |  |
| Call Park Serv:        | yes 💌              | Call Pick Up Serv:                | yes 💌 |  |
| ACD Login Serv:        | no 💌               | Group Call Pick Up Serv:          | yes 💌 |  |
| ACD Ext:               | 1 💌                | Service Annc Serv:                | no 💌  |  |
| Web Serv:              | yes 💌              | SMS Serv:                         | yes 💌 |  |
| Ring Tone              |                    |                                   |       |  |
| Ring1:                 | n=Cisco Synth;w    | =file://Cisco_synth_ring1.mp3;c=0 |       |  |
| Ring2:                 | n=Retro;w=file://  | ringin.726;c=1                    |       |  |
| Ring3:                 | n=Office;w=file:// | /thx-short.726;c=1                |       |  |
| Ring4:                 | n=Analog Synth;v   | v=file://Analog1.raw;c=1          |       |  |
| Ring5:                 | n=Are You There;   | ;w=file://AreYouThereF.raw;c=1    |       |  |
| Ring6:                 | n=Chime;w=file:/   | //Chime.raw;c=1                   |       |  |
| Ring7:                 | n=Clock Shop;w=    | file://ClockShop.raw;c=1          |       |  |
| Ring8:                 | n=Film Score;w=1   | file://FilmScore.raw;c=1          |       |  |
| Ring9:                 | n=Koto Effect;w=   | file://KotoEffect.raw;c=1         |       |  |
| Ring10:                | n=Piano;w=file://  | 'Piano2.raw;c=1                   |       |  |
| Ring11:                | n=Pulse;w=file://  | Pulse1.raw;c=1                    |       |  |
| Ring12:                | n=Du-dut;w=file:   | //Ring7.raw;c=1                   |       |  |

Passaggio 3. Scegliere **Sì** dall'elenco a discesa nel campo *Servizio conferenza* per abilitare i servizi di conferenza a tre vie. In caso contrario, scegliere **No**. L'opzione predefinita è Sì.

Passaggio 4. Scegliere **Sì** dall'elenco a discesa nel campo *Servizio di trasferimento Attn* per trasferire il servizio di chiamata assistita, altrimenti scegliere **No**. L'opzione predefinita è Sì.

Passaggio 5. Scegliere **Sì** dall'elenco a discesa nel campo *Servizio di trasferimento nascosto* per trasferire il servizio di chiamata in modalità non visibile, altrimenti scegliere **No**. L'opzione predefinita è Sì.

Passaggio 6. Scegliere **Sì** dall'elenco a discesa nel campo *DND Serv* per abilitare il servizio senza disturbi, altrimenti scegliere **No**. L'opzione predefinita è Sì.

Passaggio 7. Scegliere **Sì** dall'elenco a discesa nel campo *Blocca servizio ANC* per bloccare le chiamate anonime, altrimenti scegliere **No**. L'opzione predefinita è Sì.

Passaggio 8. Scegliere **Sì** dall'elenco a discesa nel campo *Servizio di richiamata* per abilitare il servizio di richiamata, altrimenti scegliere **No**. L'opzione predefinita è Sì.

Passaggio 9. Scegliere **Sì** dall'elenco a discesa nel campo *Blocca servizio CID* per bloccare l'ID chiamante delle chiamate in uscita, altrimenti scegliere **No**. L'opzione predefinita è Sì.

Passaggio 10. Scegliere **Sì** dall'elenco a discesa nel campo *Secure Call Serv* per abilitare la sicurezza nelle chiamate, altrimenti scegliere **No**. L'opzione predefinita è Sì.

Passaggio 11. Scegliere **Sì** dall'elenco a discesa nel campo *Cfwd All Serv* per inoltrare tutte le chiamate, altrimenti scegliere **No**. L'opzione predefinita è Sì.

| Supplementary Services |                                                  |                          |       |  |
|------------------------|--------------------------------------------------|--------------------------|-------|--|
| Conference Serv:       | yes 💌                                            | Attn Transfer Serv:      | yes 💌 |  |
| Blind Transfer Serv:   | yes 💌                                            | DND Serv:                | yes 💌 |  |
| Block ANC Serv:        | yes 💌                                            | Call Back Serv:          | yes 💌 |  |
| Block CID Serv:        | yes 💌                                            | Secure Call Serv:        | yes 👻 |  |
| Cfwd All Serv:         | yes 💌                                            | Cfwd Busy Serv:          | yes 💌 |  |
| Cfwd No Ans Serv:      | yes 💌                                            | Paging Serv:             | yes 💌 |  |
| Call Park Serv:        | yes 💌                                            | Call Pick Up Serv:       | yes 💌 |  |
| ACD Login Serv:        | no 💌                                             | Group Call Pick Up Serv: | yes 💌 |  |
| ACD Ext:               | 1 💌                                              | Service Annc Serv:       | no 💌  |  |
| Web Serv:              | yes 💌                                            | SMS Serv:                | yes 💌 |  |
| Ring Tone              |                                                  |                          |       |  |
| Ring1:                 | n=Cisco Synth;w=file://Cisco_synth_ring1.mp3;c=0 |                          |       |  |
| Ring2:                 | n=Retro;w=file://ringin.726;c=1                  |                          |       |  |
| Ring3:                 | n=Office;w=file://thx-short.726;c=1              |                          |       |  |
| Ring4:                 | n=Analog Synth;w=file://Analog1.raw;c=1          |                          |       |  |
| Ring5:                 | n=Are You There:w=file://AreYouThereF.raw:c=1    |                          |       |  |

Passaggio 12. Scegliere **Sì** dall'elenco a discesa nel campo *Cfwd Busy Serv* per inoltrare una chiamata quando è occupata, altrimenti scegliere **No**. L'opzione predefinita è Sì.

Passaggio 13. Scegliere **Sì** dall'elenco a discesa nel campo *Cfwd On No Ans Serv* per inoltrare una chiamata senza risposta quando è occupata, altrimenti scegliere **No**. L'opzione predefinita è Sì.

Passaggio 14. Scegliere **Sì** dall'elenco a discesa nell'elenco dei campi del *server di paging* per abilitare il paging, altrimenti scegliere **No**. L'opzione predefinita è Sì.

Passaggio 15. Scegliere **Sì** dall'elenco a discesa nel campo *Servizio di parcheggio di chiamata* per abilitare il servizio di parcheggio di chiamata, altrimenti scegliere **No**. L'opzione predefinita è Sì.

Passaggio 16. Scegliere **Sì** dall'elenco a discesa nel campo *Servizio di prelievo chiamata* per abilitare il prelievo della chiamata, altrimenti scegliere **No**. L'opzione predefinita è Sì.

Passaggio 17. Scegliere **Sì** dall'elenco a discesa nel campo *ACD Login Service* per abilitare il servizio ACD Login utilizzato nei call center. In caso contrario, scegliere **No**. L'opzione predefinita è No.

Passaggio 18. Scegliere **Sì** dall'elenco a discesa nel campo *Servizio di prelievo chiamata di gruppo* per ricevere le chiamate di gruppo, altrimenti scegliere **No**. L'opzione predefinita è No.

Passaggio 19. Per gestire le chiamate ACD, selezionare l'estensione appropriata dall'elenco a discesa nel campo *Estensione ACD*. I numeri disponibili sono 1, 2, 3, 4, 5 e 6. È possibile configurare le istruzioni desiderate in base a questi numeri, che gestiranno le chiamate in arrivo e gestiranno le chiamate in base alle istruzioni dell'utente. L'opzione predefinita è 1.

Passaggio 20. Scegliere **Sì** dall'elenco a discesa nel campo *Servizio e servizio* per inviare una richiesta di annuncio al server di annuncio del cliente, altrimenti scegliere **No**. L'opzione predefinita è No.

Passaggio 21. Scegliere **Sì** dall'elenco a discesa nel campo *Web Server* per abilitare un Web server, altrimenti scegliere **No**. L'opzione predefinita è Sì.

Nota: Web Serv può essere utilizzato solo con SPA525G e SPA525G2.

Passaggio 22. Scegliere **Sì** dall'elenco a discesa nel campo *SMS Serv* per inviare un SMS, altrimenti scegliere **No**. L'opzione predefinita è Sì.

Nota: SMS Serv è applicabile solo a SPA525G e SPA525G2.

Passaggio 23. Fare clic su Invia tutte le modifiche per salvare le impostazioni.